## Invullen Vreemde Kaart in de EGolf4U Web App

- 1. Vul je persoonscode in bij Naam relatie
- 2. Vul de startdatum en starttijd in, b.v. datum: 27-06-2021, starttijd: 10:15
- 3. Selecteer het land met de naar beneden gerichte pijl, klik vervolgens op "Onbekende Baan" en vul handmatig de naam van de baan in waarop is gespeeld, in onderstaand voorbeeld is dit respectievelijk "Zwitserland" en "Augwil"
- 4. Vul de Course Rating, Slope Rating en Par in van de baan waarop is gespeeld
- 5. Vul de persoonscode in van de marker, indien bekend, anders de naam van de marker
- 6. Selecteer voor Soort Kaart : Qualifying Soort kaart: 

  Qualifying Wedstrijd
- 7. Selecteer het aantal holes, dat is gespeeld N.B. Indien het aantal gespeelde holes 9 is, dienen de Course Rating en de Par te worden gehalveerd, zie afbeelding 2
- 8. Vul het aantal behaalde Stableford punten in bij SF. Score Sf. score:
- 9. Sla de kaart op

| Kaart toevoegen                |                                    |    |                  |
|--------------------------------|------------------------------------|----|------------------|
| Naam relatie:                  | Klik hier en typ een persoonscode  | 12 |                  |
| Startdatum (dd-mm-jjjj hh:ii): | 27-06-2021 0 : 15                  | _  |                  |
| Land:                          | Zwitserland 🗸                      |    |                  |
| Club:                          | Onbekende baan                     |    |                  |
| Baannaam:                      | Augwil                             |    |                  |
| Ratings:                       | 70.8 137 72                        |    |                  |
| Naam marker:                   | Klik hier en typ een persoonscode  | 2  | Onbekende marker |
| Soort kaart:                   | Qualifying O Wedstrijd             |    |                  |
| Opmerking:                     |                                    |    |                  |
|                                | ○ 9 Holes ● 18 Holes<br>Sf. score: |    |                  |
|                                | E Opslaan                          |    |                  |

## Afbeelding 1.

## Afbeelding 2.

| Kaart toevoegen                |                                                                                                    |   |                  |
|--------------------------------|----------------------------------------------------------------------------------------------------|---|------------------|
| Naam relatie:                  | Klik hier en typ een persoonscode                                                                                                    | 2 |                  |
| Startdatum (dd-mm-jjjj hh:ii): | 27-6-2021 10 : 15                                                                                                    |   |                  |
| Land:                          | Zwitserland 🗸                                                                                                    |   |                  |
| Club:                          | Onbekende baan                                                                                                    |   |                  |
| Baannaam:                      | Augwil                                                                                                    |   |                  |
| Ratings:                       | 35.4 137 36                                                                                                    |   |                  |
| Naam marker:                   | Klik hier en typ een persoonscode                                                                                                    | 2 | Onbekende marker |
| Soort kaart:                   | Qualifying O Wedstrijd                                                                                                    |   |                  |
| Opmerking:                     | Is the second second |   |                  |